## **Hotel-Zimmer**

Dieser Menüpunkt bringt Sie direkt in das Fenster Hotel-Zimmer. Dieses Fenster dient der Übersicht, wann wer im Haus ist bzw reserviert hat.

| Status             | ≜ Zimmer | Buchung      | Information        | Anreise        | Abreise  | Aufenthalt | Gast 7              | 🔊 Übersicht |
|--------------------|----------|--------------|--------------------|----------------|----------|------------|---------------------|-------------|
| <mark>∕ ° ★</mark> | E03      | #SIAK6KB2    |                    | 19.08.21       | 20.08.21 | 0/1        | Bussbaum, Simone    |             |
|                    |          |              | R:HP               |                | 8        |            |                     | 🗮 Anreise   |
|                    |          |              | HK:Zweites Kissen  |                |          |            |                     | 🔰 Abreise   |
|                    |          | DSRACK 0000  | Doppelzimmer Rack  | (Rate [120,00] |          |            | Bussbaum, Simone    | (h. h. i    |
|                    |          | 3-gang 0000  | 3 Gang Menü [30,00 | ]              |          |            |                     | A Restauran |
| <mark>∕ ° ★</mark> | E04      | #STLKWCB3    |                    | 19.08.21       | 20.08.21 | 0/1        | Frankfurt, Michaela | G Housekee  |
|                    |          |              | R:HP               |                |          |            |                     | Ontionen    |
|                    |          | ezobe6 10000 | Einzelzimmer Neu [ | 100,00]        |          |            | Frankfurt, Michaela |             |
|                    |          |              | Antikal Commons    |                |          |            |                     | Gisto       |
|                    | 1        | DSRACK 0000  | Doppelzimmer Back  | Rate [120.00]  |          |            |                     |             |
|                    | 1        | 3-gang 0000  | 3 Gang Menü [30.00 | 1              | 9        |            |                     | Buchunge    |
|                    | 1        | ezobe6 10000 | Einzelzimmer Neu [ | 100,001        |          |            |                     | Bereichs-U  |
|                    |          |              | -                  |                |          |            |                     |             |
|                    |          |              |                    |                |          |            |                     |             |
|                    |          |              |                    |                |          |            |                     | T Mede Bac  |
|                    |          |              |                    |                |          |            |                     |             |
|                    |          |              |                    |                |          |            |                     |             |
|                    |          |              |                    |                |          |            |                     |             |
|                    |          |              |                    |                |          |            |                     |             |
|                    |          |              |                    |                |          |            |                     |             |

- 1. Eingabe des gewünschten Datums
- 2. mit Hilfe von **Refresh** bestätigen
- 3. *später* wählt einen Tag später
- 4. früher wählt einen Tag früher
- 5. heute wählt das heutige Datum
- 6. die Anzeige der Reservierungen mit Artikel
- 7. die Anzeige der Reservierungen lässt sich nach den einzelnen Spalten sortieren. Bitte klicken Sie auf das Gewünschte: in unserem Beispiel ist die Liste nach den Zimmern sortiert.
- die Anzeige der einzelnen Reservierungen ist in unserem Beispiel inklusive der Artikel sowie den Informationen f
  ür das Housekeeping (HK) und dem Restaurant (R). Dies l
  ässt sich mit Hilfe von Optionen individuell anpassen.
- 9. die Summen aller Artikel der angezeigten Reservierungen

Falls Sie eine Buchung einer Person suchen, so klicken Sie einfach in das grosse Fenster und beginnen Sie zu schreiben. PC CADDIE findet dann Reservierungen Ihrer gewünschten Person.

Die Buttons auf der rechten Seite sind:

| Drucken F      |
|----------------|
| Übersicht 3    |
| ★ Anreise 🚺    |
| Abreise 5      |
| 🧟 Restaurant 🚯 |
| A Housekeepin  |
| Optionen 2     |
| 🗖 Gäste 🛛 🔒    |
| 🗖 Buchungen g  |
| Bereichs-Üb    |
| + Neue Buchu   |
|                |
|                |
| Ende 12 Fi2    |

- 1. Druckfunktion der Liste
- Mit Hilfe der **Optionen** stellen Sie Ihre gewünschten Einstelllungen ein (siehe Absatz weiter unten)
- 3. gibt Ihnen die Gesamt-Übersicht über die Liste
- 4. Liste der Anreisen (Bitte vorher entsprechend die passenden Optionen wählen)
- 5. Liste der Abreisen (Bitte vorher entsprechend die passenden Optionen wählen)
- 6. Liste für das Restaurant (Bitte vorher entsprechend die passenden Optionen wählen)
- 7. Liste für das Housekeeping (Bitte vorher entsprechend die passenden Optionen wählen)

- 8. Sie gelangen in das Fenster Hotel-Gäste Bitte lesen Sie hier:Hotel-Gäste
- 9. Sie gelangen in das Fenster Hotel-Buchungs-Liste. Bitte lesen Sie hier:Hotelbuchungen
- Sie gelangen in die Übersicht Verfügbarkeiten. Bitte lesen Sie hier: Übersicht Verfügbarkeiten
- 11. Sie erstellen eine neue Hotel-Buchung
- 12. Schliesst das Fenster Hotel-Zimmer

Die Buttons am unteren Ende sind:

|             | 2        |                     | 3  |                      | 4   | 6                      | - |             | 6 |
|-------------|----------|---------------------|----|----------------------|-----|------------------------|---|-------------|---|
| (i) Legende | ✓ Sauber | 🖍 Zimmer bearbeiten | F7 | G Buchung bearbeiten | F11 | Beherbergungsstatistik |   | → Nachtlauf |   |

- 1. zeigt Ihnen die Legende für alle Icons im Hotel-Timetable (bitte lesen Sie den nachfolgenden Absatz zu der Legende)
- 2. Verändern des Zimmerzustandes für alle Zimmer (bitte lesen Sie den nachfolgenden Absatz zum Verändern des Zimmerzustandes)
- 3. Bearbeiten des markierten Zimmers
- 4. Bearbeiten der markierten Reservierung
- 5. Erstellen der Beherbungsstatistik
- 6. Manuelles Aktivieren des Nachtlaufes

In den **Optionen** finden Sie die Einstellungen für Ihre Listen:

| Zimmer-Übersicht: Optionen                     |                                                                                                    |                     |
|------------------------------------------------|----------------------------------------------------------------------------------------------------|---------------------|
| Filter: Welche Zimmer sollen angezeigt werden? | Welche Informationen sollen angezeigt werden?                                                                                                    | <b>√</b> <u>о</u> к |
| Anreisen (noch nicht eingecheckt)              | Buchungsreferenz                                                                                                    |                     |
| Anreisen (angereist/eingecheckt)               | Bemerkungen:                                                                                                    |                     |
| Bleiben                                        | Gruppen-Bemerkung                                                                                                    |                     |
| Abreisen (noch eingecheckt)                    | Gast individuelle Bemerkungen                                                                                                    |                     |
| Abreisen (abgereist/nicht eingecheckt)         | Aus den Gruppen- und Gast-Bemerkungen:          Image: Allgemein Bemerkungen       Image: Allgemein Bemerkungen         Image: Restaurant Bemerkungen       R:         Image: Housekeeping Bemerkungen       HK:         Image: Anreisedatum       Image: Anreisedatum | 2                   |
| Hintergrundfarben intensiv                     | Abreisedatum  Anzahl bereits verbrachter Nächte                                                                                                    |                     |
|                                                | Gästenamen                                                                                                    |                     |
|                                                | Nur diese Warengruppen: 7                                                                                                    | =                   |

- 1. Bitte setzen Sie die gewünschten Haken
- 2. einzigartige Buchungsreferenz einer jeden Buchung
- 3. Bemerkungen der Gruppenbuchung oder individuell Bemerkungen des Gastes
- 4. Allgemeine Bemerkungen oder Restaurant /Housekeeping Bemerkungen

- 5. Abreise- / Anreisedatum und Zahl der verbrachten Nächte
- 6. Gästenamen und/oder Referenznamen (z.B. Firmen)
- 7. Artikel wenn gewünscht

## Die Legende der Hotel-Zimmer Icons

In dem Fenster **Hotel-Zimmer** finden Sie auf der linken Seite den Status des Hotel-Zimmers mit Hilfe von verschiedenen Icons:

| ſ | Status      | ▲ Zimmer | Buchung      | Information              | Anreise  | Abreise  | Aufenthalt | Gast                |
|---|-------------|----------|--------------|--------------------------|----------|----------|------------|---------------------|
|   | <b>√</b> *★ | E03      | #SIAK6KB2    |                          | 19.08.21 | 20.08.21 | 0/1        | Bussbaum, Simone    |
|   |             |          |              | R:HP                     |          |          |            |                     |
|   |             |          |              | HK:Zweites Kissen        |          |          |            |                     |
|   |             |          | DSRACK 0000  | Doppelzimmer Rack Rate   | [120,00] |          |            | Bussbaum, Simone    |
|   |             |          | 3-gang 0000  | 3 Gang Menü [30,00]      |          |          |            |                     |
|   | <b>√</b> *★ | E04      | #STLKWCB3    |                          | 19.08.21 | 20.08.21 | 0/1        | Frankfurt, Michaela |
|   |             |          |              | R:HP                     |          |          |            |                     |
| l |             |          | ezobe6 10000 | Einzelzimmer Neu [100,00 | 1        |          |            | Frankfurt, Michaela |
| 1 |             |          |              |                          |          |          |            |                     |

Die Bedeutung der Icons finden Sie unter dem Button Legende

| Legend | e 7imm | her-Übe | ersicht |
|--------|--------|---------|---------|
| Legenu | e 2000 | lei-Obe | SICIL   |

|                                                                                                    | Zimmerzustand (aktuell, heute!)   |
|----------------------------------------------------------------------------------------------------|-----------------------------------|
| <ul> <li>Image: A second second s</li></ul> | sauber                            |
| ß                                                                                                    | schmutzig                         |
| ¢                                                                                                    | nicht in Ordnung (out of service) |
| ×                                                                                                    | unbenutzbar (out of order)        |
| •                                                                                                    | Zustand wird nicht angezeigt      |
|                                                                                                    | da nicht heute eingestellt ist    |
|                                                                                                    | Zimmerbelegung (zum Datum!)       |
| G                                                                                                    | Zimmer frei                       |
| Y                                                                                                    | derzeit nicht eingecheckt         |
| î                                                                                                    | eingecheckt                       |
| ≯                                                                                                    | Abreise                           |
| ≽                                                                                                    | Abgereist                         |
| ۰                                                                                                    | Abreise überfällig                |
| *                                                                                                    | Anreise                           |
|                                                                                                    | Angereist                         |
| $\rightarrow$                                                                                                    | Bleibe                            |

## Verändern des Zimmerzustandes

Mit Hilfe des Buttons **Sauber** können Sie den Zustand Ihrer Hotel-Zimmer, Ferienwohnungen o.ä. einzeln oder gesamt verändern:

- 🗆 X

| Zimmerzus | Timmerzustand ändern |                     |                         |                                                                                                |            |                                   |                                   |  |  |
|-----------|----------------------|---------------------|-------------------------|------------------------------------------------------------------------------------------------|------------|-----------------------------------|-----------------------------------|--|--|
| 1         | diese Zimmer         | Soll bei diesen Zir | mmern, sowie<br>der neu | e bei allen die derzeit einen der diese<br>je Zustand gesetzt werden?<br>alle mit diesen Stati | r Stati ha | ben<br>neuer Status               | ✓ <u>Q</u> K<br>★ <u>A</u> bbruch |  |  |
|           | E01                  | ^                   | 0~                      | sauber                                                                                         | ~          | sauber                            |                                   |  |  |
|           | E02                  |                     | <b>√ B</b>              | schmutzig                                                                                      | ß          | schmutzig                         |                                   |  |  |
|           | E03                  |                     | □ <del>\$</del>         | nicht in Ordnung (out of service)                                                              | ¢          | nicht in Ordnung (out of service) |                                   |  |  |
|           | E04                  |                     |                         | unbenutzbar (out of order)                                                                     | ×          | unbenutzbar (out of order)        |                                   |  |  |
|           | E05                  |                     |                         |                                                                                                |            |                                   |                                   |  |  |
|           | E06                  |                     |                         |                                                                                                |            |                                   |                                   |  |  |
|           | E07                  |                     |                         |                                                                                                |            |                                   |                                   |  |  |
|           | E08                  |                     |                         |                                                                                                |            |                                   |                                   |  |  |
|           | E09                  |                     |                         |                                                                                                |            |                                   |                                   |  |  |
|           | E10                  |                     |                         |                                                                                                |            |                                   |                                   |  |  |
|           | E11                  |                     |                         |                                                                                                |            |                                   |                                   |  |  |
|           | E12                  |                     |                         |                                                                                                |            |                                   |                                   |  |  |
|           | E14                  |                     |                         |                                                                                                |            |                                   |                                   |  |  |
|           | E15                  |                     |                         |                                                                                                |            |                                   |                                   |  |  |
|           | E16                  | ~                   |                         |                                                                                                |            |                                   |                                   |  |  |